#### Millum Procurement

# Snabbguide Menybank – skapa nytt recept med kalkyl

I denna snabbguide kommer vi visa hur du skapar ett nytt recept med kalkyl. Detta gör du genom att trycka på **Ny recept** under undermenyalternativet **Recept** i Menybank. Följ därefter stegen här nedan:

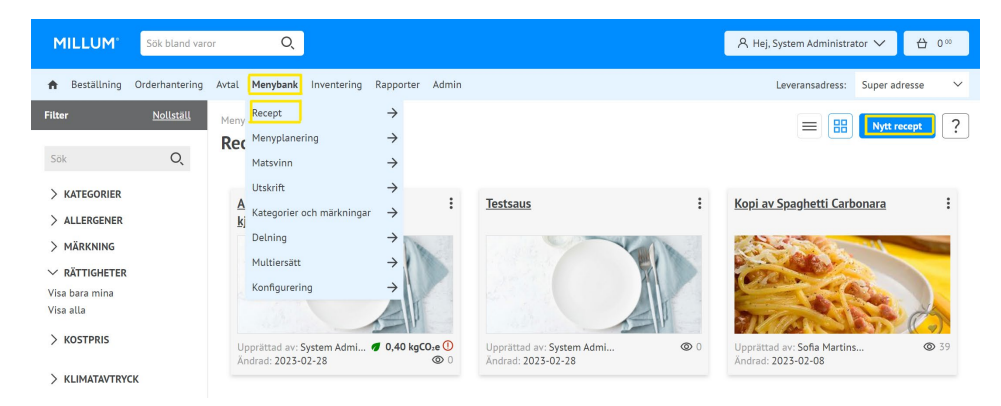

#### 1. Ge receptet ett namn

Starta med att ge receptet ett namn och spara. Det går även att infoga ett valfritt receptnummer om så önskas.

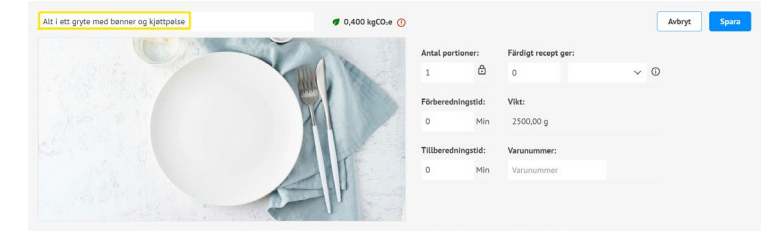

#### 2. Lägg till ingredienser

Lägg in receptets ingredienser genom att trycka på **Lägg till ingredienser**. Sök upp ingredienser som du vill lägga till med hjälp av namn eller artikelnummer. Efter att du tryckt på sökknappen får du upp träff på ditt sök i dina varukataloger i en listvisning.

Välj fliken **Varor från Dabas (eller Validoo)** om du endast önskar att se de varor som är kopplade mot någon av dessa produktdatabaser. Dessa innehåller färdigutfylld information om näringsinnehåll och allergener. Välj önskad ingrediens genom att trycka på **Välj.** 

Det är också möjligt att lägga till underrubriker och förberedelsesteg.

| ägg till ingr | rediens                          |                           |                                |     |           |          |        |            |                     |                      | × |
|---------------|----------------------------------|---------------------------|--------------------------------|-----|-----------|----------|--------|------------|---------------------|----------------------|---|
| Katalogva     | ror Matinfo-varor                | Inköpslistor              |                                |     |           | [        | Lägg 1 | ill vatten | Egend               | efinierad ingrediens |   |
| tomat         | Q.<br>/isa endast varor från mir | Filtrera på               | katalog                        | ~   | Nullstill |          |        |            |                     |                      |   |
| >             | TOMAT CHERRY RØD<br>250G 301501  | bama<br>storkjøkken<br>as | Bama Storkjøk<br>Bama Bestilli | • • |           | Rabatter | deL    | 9 PK       | 216,00<br>96,00/KG  | Välj                 | • |
| >             | TOMAT IMPORT 57-67<br>300112     | bama<br>storkjøkken<br>as | Bama Storkjøk<br>Bama Bestilli | •   |           | Rabatter | deL    | 6 KG       | 219,00<br>36,50/KG  | Välj                 |   |
| >             | TOMAT CHERRY GUL<br>250G 301502  | bama<br>storkjøkken<br>as | Bama Storkjøk<br>Bama Bestilli | • • |           | Rabatter | del.   | 9 PK       | 513,00<br>228,00/KG | Välj                 |   |

Millum Procurement

#### 3. Ange kvantitet

När du har valt en ingrediens måste du ange mängden för receptet. Dessa fält är obligatoriska. Vid val av viktenhet kilo, hekto eller gram på Mängd (recept), Mängd (näringsvärde) och faktor kommer att fyllas i automatiskt.

| Namn TOMATER KNUSTE 4000 | MUTTI (0.40 kg) | Antal i enhet | 1                            |
|--------------------------|-----------------|---------------|------------------------------|
| Varunummer 4513701       |                 |               |                              |
|                          |                 |               |                              |
| Mängd (recept)           | Faktor          |               | + Lägg till svinn och rabatt |
| ~                        | 1               |               |                              |
| Mängd (näringsvärde)     | Faktorpris      |               |                              |
| $\checkmark$             | Kostpris        |               |                              |
| Pris                     |                 |               |                              |
| 24,15 kg                 |                 |               |                              |
|                          |                 |               |                              |

## 4. Lägg till klimatavtryck till ny ingrediens

Under alternativet för Klimatavtryck kan du välja mellan att ställa in ett CO2-värde baserat på ett fördefinierat värde för produkttypen, eller ange ett anpassat värde.

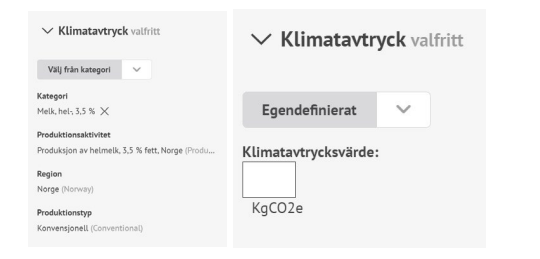

### 5. Se total CO2-beräkning

När du har lagt till CO2-värdet för alla ingredienser ser du det totala kgCO2e per portion för receptet högst upp i receptet.

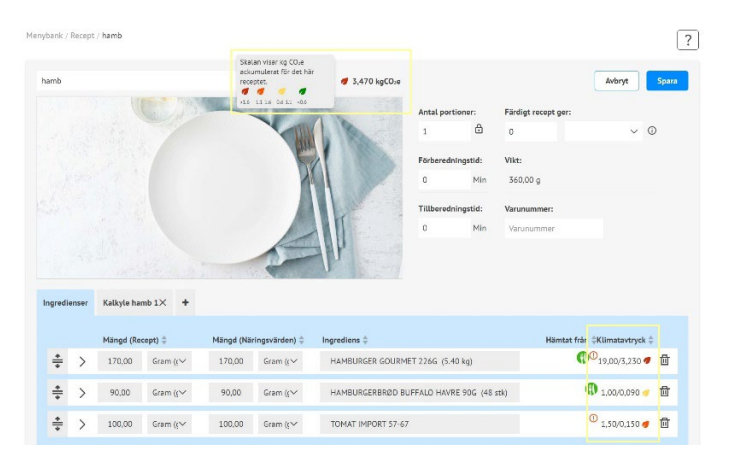

# 6. Kalkylfliken

Du hittar kalkylen som en egen flik vid sidan av «Ingredienser». Ingrediensdata blir automatiskt ifyllt i kalkylfliken när du lägger till ingredienser.

| Ingredienser | Kalkyle Hamburger uten s | yt 🔟 🕂       |           |        |        |            |               |                |         |                    |             |   |
|--------------|--------------------------|--------------|-----------|--------|--------|------------|---------------|----------------|---------|--------------------|-------------|---|
|              |                          |              |           |        |        |            | Automatisk pi | risuppdatering |         | Lägg till ett kall | kyleelement | ~ |
| Varunumme    | r Namn                   | Ant. i enhet | Prisenhet | Pris   | Faktor | Faktorpris | Kvantitet     | Viktenhet      | Svinn % | Kedjerab. %        | Kostpris    |   |
| 4251781      | HAMBURGER 2X100G         | 1            | kg        | 121,85 | 1000   | 0,12       | 100           | Gram (; 🗸      |         |                    | 12,19       | Ū |
| 368801       | Tomat kg                 | 1            | kg        | 39,9   | 1000   | 0,04       | 25            | Gram (ç 🗸      |         |                    | 1,00        | Ū |
| 273383       | HAMBURGERBRØD 15,        | 1            | kg        | 61,8   | 1000   | 0,06       | 100           | Gram (ڊ 🗸      |         |                    | 6,18        | Ū |

Millum Procurement

#### 7. Försäljningspris och kalkylvärde

När du har kontrollerat att kalkylvärden per ingrediens stämmer, kan du om önskligt beräkna försäljningspris genom att välja täckningsbidrag, täckningsgrad, eller manuellt sätta ett pris.

Lägg märke till att du dessutom kan välja namn på kalkylen under kalkylfaktorer. Vi rekommenderar att ge kalkylen samma namn som receptet.

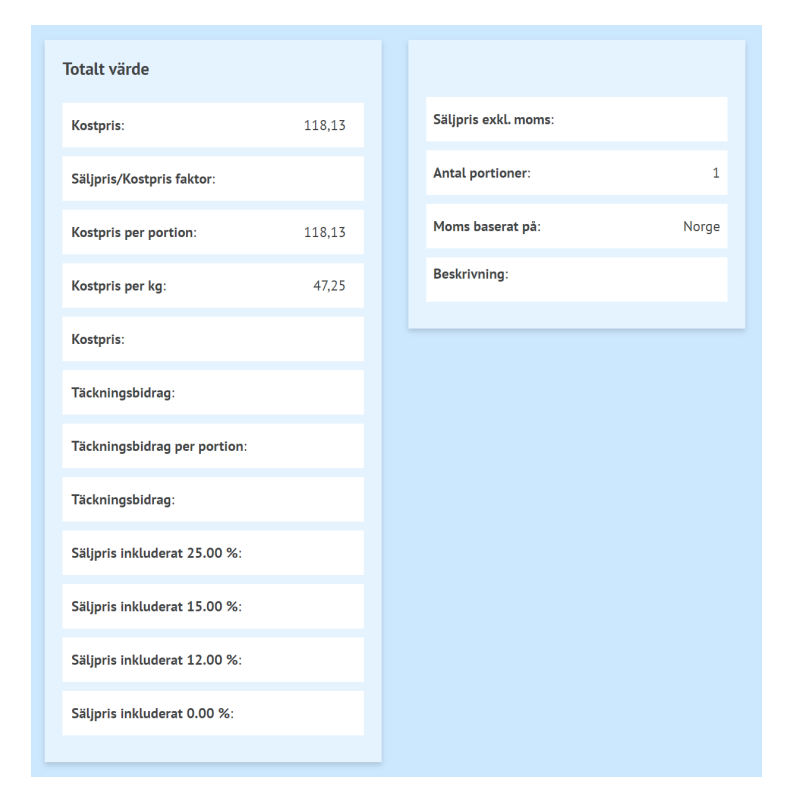

## 8. Översikt över allergener

Du hittar en enkel översikt över vilka allergener om är i rätten med specifikationer på gluten och nötter.

| ~ | Allergener    |    |     |
|---|---------------|----|-----|
|   | Allergen      | Ja | Nej |
|   | Gluten        |    | •   |
|   | Skalldyr      |    |     |
|   | Egg           |    | •   |
|   | Fisk          |    |     |
|   | Peanøtter     |    | •   |
|   | Soya          |    |     |
|   | Melk          | •  |     |
|   | Nøtter        |    |     |
|   | Selleri       |    | •   |
|   | Sennep        |    |     |
|   | Sesamfrø      |    |     |
|   | Svoveldioksid |    | •   |
|   | Lupin         |    |     |
|   | Bløtdyr       |    |     |

# MILLUM®

Millum Procurement

# 9. Översikt över näringsinnehåll

Under näringsinnehåll får du en lista över de åtta näringsämnen som är obligatoriska att deklarera, men du har möjlighet att se en komplett lista. Översikten visar näringsinnehåll både per 100 g och per portion.

| <ul> <li>Näringsinnehål</li> </ul> | L                      |             |       |                               |             |       |
|------------------------------------|------------------------|-------------|-------|-------------------------------|-------------|-------|
| Näringsinnehåll pr. 100            | g                      |             | E%    | Näringsinnehåll per portioner |             | E%    |
| Energi (kJ)                        |                        | 1257.09 kJ  |       | Energi (kJ)                   | 1382.79 kJ  |       |
| Energi (kcal)                      |                        | 303.46 kcal |       | Energi (kcal)                 | 333.81 kcal |       |
| Fett                               |                        | 22.72 g     | 67.5% | Fett                          | 24.99 g     | 67.5% |
| - Mettede fettsyrer                |                        | 10.30 g     |       | - Mettede fettsyrer           | 11.33 g     |       |
| Karbohydrat                        |                        | 23.07 g     | 30.5% | Karbohydrat                   | 25.38 g     | 30.5% |
| - hvorav sukkerarter               |                        | 10.55 g     |       | - hvorav sukkerarter          | 11.61 g     |       |
| Protein                            |                        | 0.92 g      | 1.2%  | Protein                       | 1.01 g      | 1.2%  |
| Salt                               |                        | 0.48 g      |       | Salt                          | 0.53 g      |       |
| Σ                                  | /isa alla näringsämnen |             |       |                               |             |       |

### 10. Lasta upp bild, kategorier och beskriv rätten

Nederst på receptsidan kan du lasta upp en bild och lägga till beskrivning av receptet. Kom ihåg att foton skapar försäljning.

| > Allergener            |
|-------------------------|
| > Näringsinnehåll       |
| > Bilder                |
| > Information om rätten |
| > Etikett               |